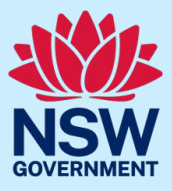

### JP Online – new security measures

On Monday 3 July, important security updates will be introduced to JP Online.

These include the introduction of two-factor authentication, CAPTCHA and account timeout features.

These enhancements will affect the way you next log in to JP Online, and change how you log in when you have entered an incorrect password.

### **Two-factor authentication**

When you next log in to JP Online, you will be prompted to enable two-factor authentication by resetting your password. We encourage you to log in as soon as possible after 3 July.

Please see below a step-by-step guide on how to reset your password.

#### Step 1: go to log in to page

Go to the JP Online log in page.

Enter your username and current password.

Click Log in.

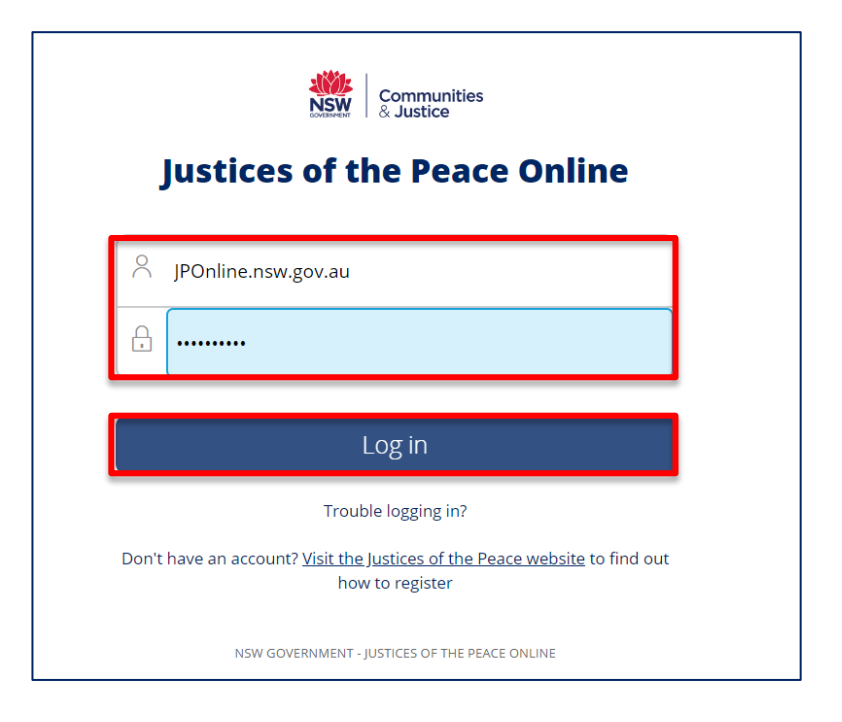

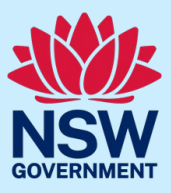

### JP Online - new security measures

#### Step 2: retrieve security code

A unique verification code will be sent to your registered email address.

Copy or write down the code that was sent to you via email. (Do not close the JP Online log in page.)

| Hi,                                                                                                    |
|----------------------------------------------------------------------------------------------------|
| You have recently asked to reset the password for your JP Online account.                                                                            |
| To update your password, please enter the security code provided here on the password reset page.                                                    |
| 29354256                                                                                                    |
| Please note: This code will expire within 15 minutes.                                                                                                |
| If you are unable to enter the code within 15 minutes, return to the password reset page and click on [Resend Security code] to generate a new code. |
| You will be directed to enter the code and reset your password. Once this is completed you will be able to login to your JP Online account.          |
| Kind Regards                                                                                                    |
| Appointments and Applications                                                                                                    |
| Law Reform and Legal Services (LRLS)                                                                                                    |
| Department of Communities and Justice                                                                                                    |
|                                                                                                    |

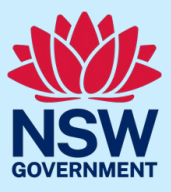

# JP Online – new security measures

#### Step 3: enter the security code

Return to the JP Online log in page and enter the code in the verification code field.

# Click Submit.

| Security policies requi | Communities<br>& Justice<br>ire that you change your password. |
|-------------------------|----------------------------------------------------------------|
| C Verification code     | Enter verification code                                        |
| Res                     | Submit                                                         |

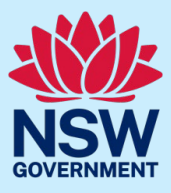

## JP Online -new security measures

#### Step 4: create a new password

You will now be prompted to create a new password for your JP Online account. Enter the new password in the **New Password** field.

Make sure you follow the password requirements. Passwords for JP Online require at least:

- 10 characters
- 1 lowercase character
- 1 uppercase character
- 1 numerical character (1, 2, 3, 4, 5, 6, 7, 8 9)
- 1 special character (!@#\$^)

Re-type the new password in the **Confirm Password** field.

#### Click Change Password.

| Communities<br>& Justice                                                                                                    |
|----------------------------------------------------------------------------------------------------|
| Security policies require that you change your password.                                                                                                    |
| Security policies require that you change your password.<br>Note: The password must be at least 10 characters long and include at<br>least 2 alphabetical [a-z A-Z] (1 lowercase [a-z] and 1 uppercase [A-Z])<br>character(s), 1 numeric [0-9] character(s) and 1 special character(s). |
| New Password *                                                                                                    |
| Confirm Password *                                                                                                    |
| Change Password                                                                                                    |

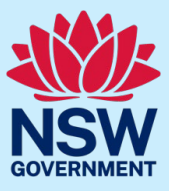

### JP Online - new security measures

#### Step 5: password change successful

Provided you have met the password requirements and the new passwords entered match, the following screen will appear confirming that you have successfully changed your password.

You can then click **Continue to login** to access JP Online.

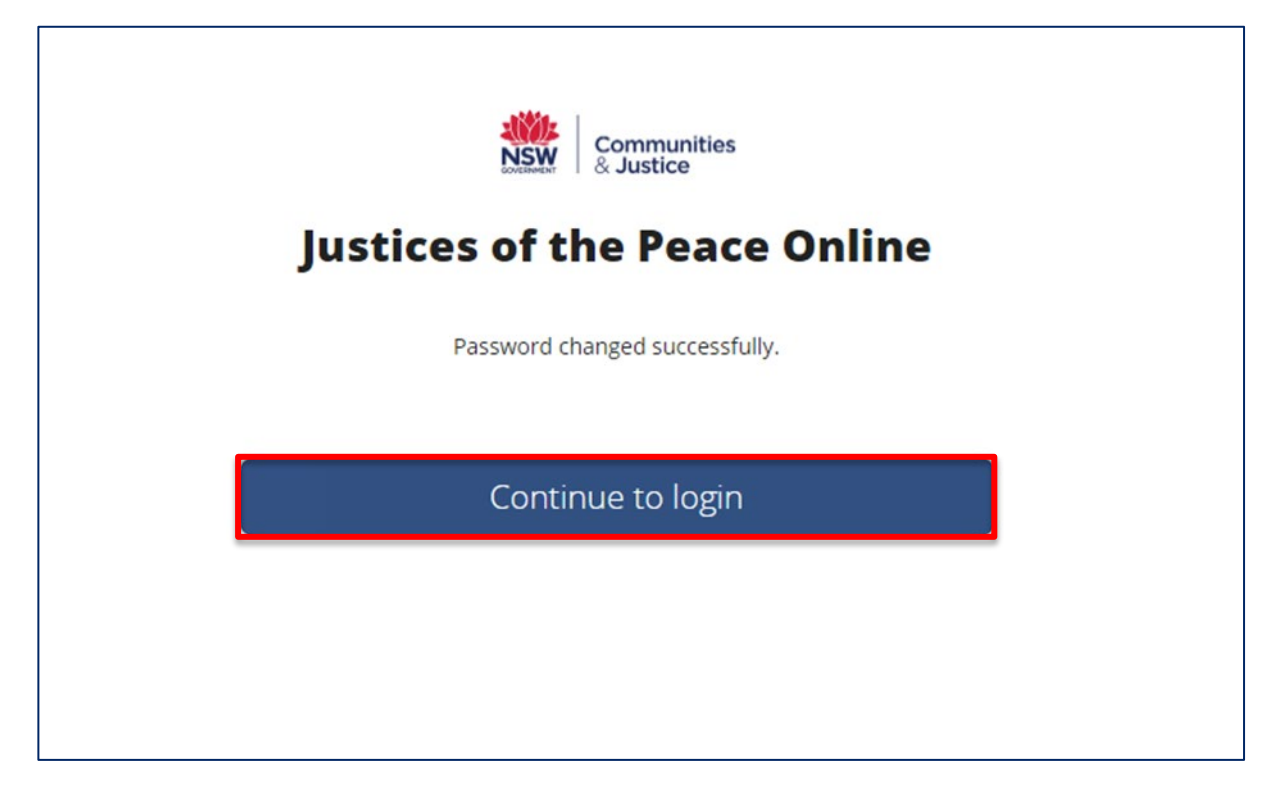

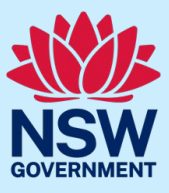

### JP Online -new security measures

### **CAPTCHA** and account timeout

If you enter an incorrect password when you next attempt to log in to JP Online, you will be prompted to enter a CAPTCHA. This is a randomly generated sequence of letters and numbers that will appear on screen.

After four incorrect password attempts, your account will lock for 30 minutes. You must wait for this time to pass before you can attempt to log in again or reset your password.

#### CAPTCHA

Below is an example of what a CAPTCHA will look like. Copy the sequence of characters and numbers in the field directly below after entering your email and password. Then, click **Log in**.

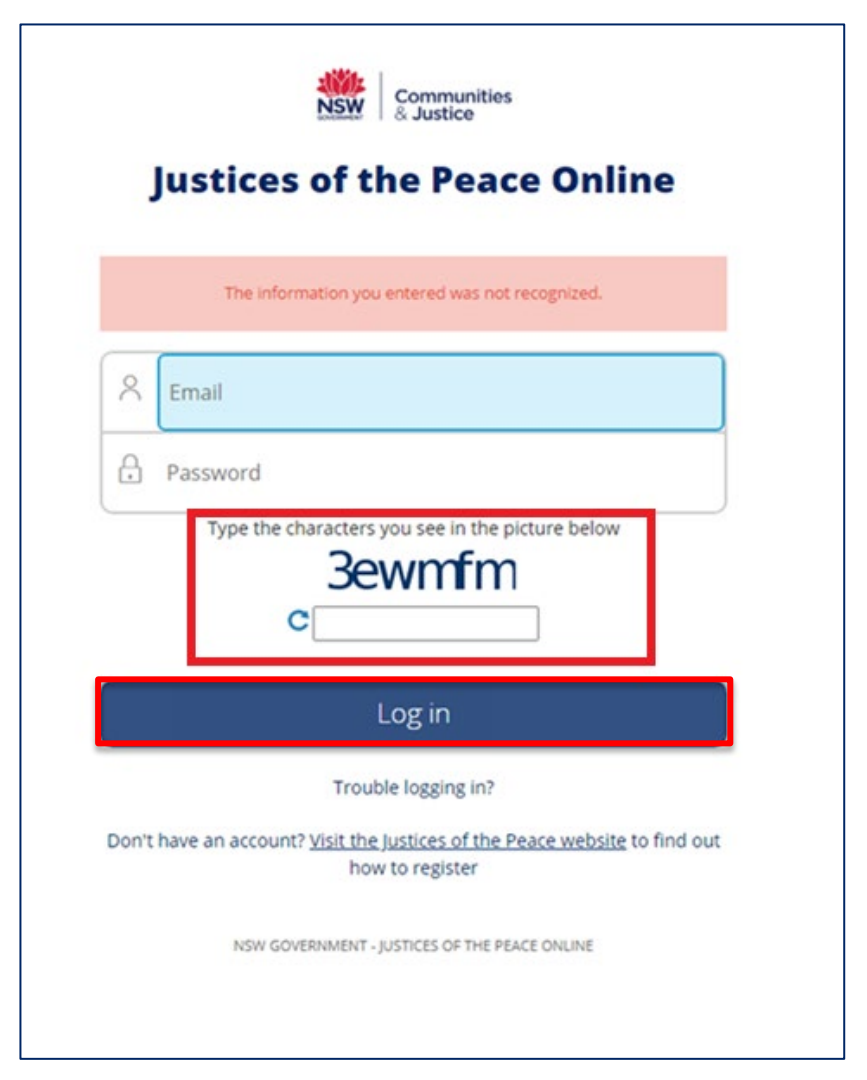

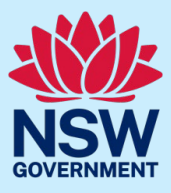

### JP Online - new security measures

#### Account timeout

After four repeated incorrect login attempts, your account will lock for 30 minutes. (See pictured below in red.)

You must wait for this time to pass before you can attempt to log in again or reset your password.

To reset your password, click Trouble logging in? You can also refer to the Trouble logging in guide

| Justices of the Peace Online |                                                                                                    |  |
|------------------------------|----------------------------------------------------------------------------------------------------|--|
|                              | You have exceeded the number of attempts to login. Your JP Online<br>account is now locked for 30 minutes. Please try again later.<br>If you continue to experience this issue after the 30 minute lock out<br>period has passed, please select 'Trouble Logging in'. |  |
| 8                            | Email                                                                                                    |  |
| ß                            | Password                                                                                                    |  |
|                              | Type the characters you see in the picture below<br>4eenwg<br>c                                                                                                    |  |
|                              |                                                                                                    |  |
|                              | Log in                                                                                                    |  |

## Additional support

For additional support, please contact the Appointments and Applications team.

- Email jp@dcj.nsw.gov.au
- Call the JP Infoline on 02 8688 0500 (8.30am-11.30am and 1.30pm-3.30pm, Monday to Friday)